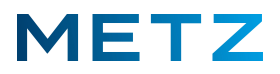

# Kurz-Anleitung "Sendersuchlauf"

Die derzeit aktuelle Software-Version für METZ-BLUE Android 9 TV-Geräte wird im Info-Menü mit dem Datum des <u>23. November 2020</u> ausgewiesen (Stand Dezember 2021). Wir empfehlen Ihnen dieses Datum der Software-Version bei dem TV-Gerät zu überprüfen und, falls erforderlich, ein Software-Update auf diese aktuelle Software-Version durchzuführen.

Sendersuchlauf für Satelliten-Empfang (DVB-S/S2) für Astra 19.2E

Die nachfolgende Beschreibung gilt für eine einfach, normale Satelliten-Anlage ohne DISEqC und ohne UniCable !

Schalten Sie das TV-Gerät ein.

Drücken Sie die Taste [SOURCE] der Fernbedienung.

Am rechten Bildschirmrand öffnet sich eine senkrechte Liste mit den angegebenen Signalquellen. Die derzeit ausgewählte und aktive Signalquelle wird in <u>blauer Schrift</u> dargestellt und ist zusätzlich mit einem <u>blauen Punkt</u> gekennzeichnet.

Wählen Sie mit den Pfeiltasten RAUF ▲ bzw. RUNTER ▼ die gewünschte Signalquelle aus, in diesem Fall die Signalquelle "Satellit".

Die Signalquelle **"Satellit"** wird dabei in <u>blauer Schrift</u> dargestellt.

Drücken Sie die Taste **[OK]** zur Bestätigung der Auswahl.

Die Signalquelle "Satellit" wird daraufhin vom TV-Gerät übernommen und gespeichert.

Drücken Sie die Taste [MENU] der Fernbedienung.

Am Bildschirm wird rechts unten ein Menü mit 5 Auswahlpunkten angezeigt.

Wählen Sie mit den Pfeiltasten **RAUF ▲** bzw. **RUNTER ▼** den untersten Menüpunkt **"Mehr"** aus. Drücken Sie die Taste **[OK]** zur Bestätigung der Auswahl.

Am Bildschirm wird das Menü Einstellungen geöffnet.

Der oberste Menüpunkt **"TV-Einstellung"** ist dabei bereits vor-ausgewählt und mit einem <u>grauen</u> <u>Balken</u> hinterlegt.

Drücken Sie die Taste [OK] zur Bestätigung der Auswahl.

Am Bildschirm wird ein weiteres Menü Einstellungen geöffnet.

Der oberste Menüpunkt **"Bildmodus"** ist dabei vor-ausgewählt und mit einem <u>blauen Balken</u> hinterlegt.

Drücken Sie die Pfeiltaste **RUNTER ▼** und wählen Sie den Menüpunkt **"Kanäle"** aus.

Der Menüpunkt "Kanäle" wird dabei von einem blauen Balken hinterlegt.

Drücken Sie die Taste [OK] zur Bestätigung der Auswahl.

Am Bildschirm wird das zwei-geteilte Menü Satellit-Sucheinstellung geöffnet.

Auf der linken Seite dieses Menüs unter der Rubrik **"Satellit"** ist auf **Platz #1** der Satellit **"Astra 19.2E"** bereits vor-ausgewählt und mit einem grauen Balken hinterlegt.

Drücken Sie die Taste **[OK]** zur Bestätigung der Auswahl.

Der Satellit **"Astra 19.2E"** wird damit ausgewählt und links mit einem <u>weißen Haken in einem blauen</u> <u>Kreis</u> markiert.

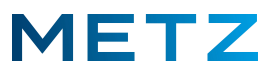

Drücken Sie die Pfeiltaste **RECHTS ▶** und wechseln Sie in die rechte Seite des Menü <u>Satellit-</u> <u>Sucheinstellung</u> unter die Rubrik **"LNB-Einstellung"**.

Prüfen Sie nachfolgende Einstellungen bzw. stellen Sie diese am TV-Gerät ein:

| LNB-Leistung: | 13V / 18V                |
|---------------|--------------------------|
| LBN-Typ:      | Universal (9750 / 10600) |
| DISEqC 1.0:   | Keine                    |
| Unicable:     | Aus                      |

Drücken Sie die **BLAUE** Taste [B] (Suchen) der Fernbedienung.

Am Bildschirm wird das Menü Satellit Sendersuche geöffnet.

In diesem Menü werden <u>4 Menüpunkte</u> angezeigt:

| Scan-Modus:    | Auswahlpunkte:                                                       |
|----------------|----------------------------------------------------------------------|
|                | Vollständiger Suchlauf / Schneller Suchlauf / Sender aktualisieren   |
| Verschlüsselt: | Auswahlpunkte:                                                       |
|                | Alle                                                                 |
|                | Freie (nur freie, kostenlose Sender suchen).                         |
|                | Verschlüsselte (nur verschlüsselte, kostenpflichtige Sender suchen). |
| Dienst-Typ:    | Auswahlpunkte:                                                       |
|                | Alle                                                                 |
|                | DTV (nur TV-Sender suchen)                                           |
|                | Radio (nur Radiosender suchen)                                       |
| Netzwerksuche: | Aus (nicht anwählbar)                                                |

Die Einstellungen in diesem Menü nehmen Sie bitte mit den 4 Pfeiltasten RAUF / RUNTER / RECHTS / LINKS vor.

Drücken Sie die Taste **[OK]** um die Auswahl in diesem Menü abzuschließen.

Am Bildschirm erfolgt ein Warnhinweis: "Sendersuchlauf wird vorherige Sender entfernen".

Es werden zwei Antworten angeboten: "Ja" (blau markiert) und "Nein" (unmarkiert).

Drücken Sie die Taste **[OK]**, um die Auswahl **"Ja"** zu bestätigen und damit den Suchlauf zu starten. Der Suchlauf wird gestartet.

Der jeweils aktuelle Status des Suchlaufs wird durch eine <u>Prozentangabe (%)</u> und einen <u>weißen</u> <u>Fortschrittsbalken</u> angeteigt.

Nach Abschluss des Sendersuchlaufs wird das Menü Satellit-Sucheinstellung angezeigt.

Drücken Sie mehrmals die Taste **[EXIT]** oder die Taste **[BACK]** um das Menü zu verlassen und zum normalen TV-Programm zurückzukehren.

Wenn Sie keine Taste drücken, so verlässt das TV-Gerät nach einiger Zeit automatisch das Menü und kehrt zur Anzeige des normalen TV-Programms zurück.

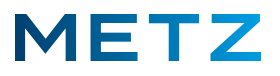

## Sendersuchlauf für Kabel-Empfang (DVB-C)

Schalten Sie das TV-Gerät ein.

Drücken Sie die Taste [SOURCE] der Fernbedienung.

Am rechten Bildschirmrand öffnet sich eine senkrechte Liste mit den angegebenen Signalquellen. Die derzeit ausgewählte und aktive Signalquelle wird in <u>blauer Schrift</u> dargestellt und ist zusätzlich

mit einem <u>blauen Punkt</u> gekennzeichnet.

Wählen Sie mit den Pfeiltasten RAUF ▲ bzw. RUNTER ▼ die gewünschte Signalquelle aus, in diesem Fall die Signalquelle "Kabel".

Die Signalquelle **"Kabel"** wird dabei in <u>blauer Schrift</u> dargestellt.

Drücken Sie die Taste **[OK]** zur Bestätigung der Auswahl.

Die Signalquelle "Kabel" wird daraufhin vom TV-Gerät übernommen und gespeichert.

Drücken Sie die Taste [MENU] der Fernbedienung.

Am Bildschirm wird rechts unten ein Menü mit 5 Auswahlpunkten angezeigt.

Wählen Sie mit den Pfeiltasten **RAUF** bzw. **RUNTER** V den untersten Menüpunkt "Mehr" aus.

Drücken Sie die Taste **[OK]** zur Bestätigung der Auswahl.

Am Bildschirm wird das Menü Einstellungen geöffnet.

Der oberste Menüpunkt **"TV-Einstellung"** ist dabei bereits vor-ausgewählt und mit einem <u>grauen</u> <u>Balken</u> hinterlegt.

Drücken Sie die Taste [OK] zur Bestätigung der Auswahl.

Am Bildschirm wird ein weiteres Menü Einstellungen geöffnet.

Der oberste Menüpunkt **"Bildmodus"** ist dabei vor-ausgewählt und mit einem <u>blauen Balken</u> hinterlegt.

Drücken Sie die Pfeiltaste **RUNTER ▼** und wählen Sie den Menüpunkt **"Kanäle"** aus.

Der Menüpunkt "Kanäle" wird dabei von einem blauen Balken hinterlegt.

Drücken Sie die Taste [OK] zur Bestätigung der Auswahl.

Am Bildschirm wird das Menü <u>TV</u> angezeigt.

Der oberste Menüpunkt **"Tunermodus"** mit der Einstellung **"Kabel"** ist nicht anwählbar und nicht veränderbar.

Im weiteren Menü werden <u>2 Menüpunkte</u> plus das Feld **"SUCHEN"** angezeigt:

| Verschlüsselt: | Auswahlpunkte:                                                       |
|----------------|----------------------------------------------------------------------|
|                | Alle                                                                 |
|                | Freie (nur freie, kostenlose Sender suchen).                         |
|                | Verschlüsselte (nur verschlüsselte, kostenpflichtige Sender suchen). |
| Suchtyp:       | Auswahlpunkte:                                                       |
|                | Voll                                                                 |
|                | Manuell                                                              |
|                | Netzwerk                                                             |

Wenn Sie kein CI+ Modul im CI-Schacht des TV-Gerätes verwenden, so wählen Sie unter dem Menüpunkt **"Verschlüsselt"** den Auswahlpunkt für **"Freie"** aus.

Für einen vollständigen Sendersuchlauf wählen Sie unter "Suchtyp" die Einstellung "Voll".

Drücken Sie die Pfeiltaste **RUNTER ▼** und wählen Sie das Feld **"SUCHEN"** aus.

Das Feld "SUCHEN" wird dabei blau markiert.

Drücken Sie die Taste **[OK]** um den Sendersuchlauf zu starten.

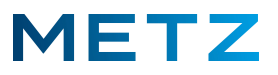

Der Sendersuchlauf wird gestartet.

Am Bildschirm wird das zugehörige Menü Autom. Sendersuche angezeigt.

Der jeweils aktuelle Status des Suchlaufs wird durch eine <u>Prozentangabe (%)</u> und einen <u>weißen</u> <u>Fortschrittsbalken</u> angeteigt.

Zusätzlich wird die Anzahl der gefundenen Sender angezeigt.

Nach dem kompletten Durchlauf bzw. nach dem Abschluss des Sendersuchlaufs schaltet das TV-Gerät auf das Menü <u>TV</u> zurück.

Drücken Sie mehrmals die Taste **[EXIT]** bzw. die Taste **[BACK]** um das Menü TV zu verlassen und zum normalen TV-Programm zurückzukehren.

Wenn Sie keine Taste drücken, so verlässt das TV-Gerät automatisch nach kurzer Zeit das Menü TV und kehrt zum normalen TV-Programm zurück.

Im Regelfall wird automatisch auf die Wiedergabe des Programmes von Programmplatz #1 geschaltet, z.B. "Das Erste HD".

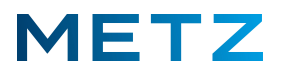

## Sendersuchlauf für terrestrischen Antennen-Empfang (DVB-T2)

Schalten Sie das TV-Gerät ein.

Drücken Sie die Taste **[SOURCE]** der Fernbedienung.

Am rechten Bildschirmrand öffnet sich eine senkrechte Liste mit den angegebenen Signalquellen. Die derzeit ausgewählte und aktive Signalquelle wird in <u>blauer Schrift</u> dargestellt und ist zusätzlich mit einem <u>blauen Punkt</u> gekennzeichnet.

Wählen Sie mit den Pfeiltasten **RAUF** ▲ bzw. **RUNTER** ▼ die gewünschte Signalquelle aus, in diesem Fall die Signalquelle **"Terrestrisch"**.

Die Signalquelle **"Terrestrisch"** wird dabei in <u>blauer Schrift</u> dargestellt.

Drücken Sie die Taste **[OK]** zur Bestätigung der Auswahl.

Die Signalquelle **"Terrestrisch"** wird daraufhin vom TV-Gerät übernommen und gespeichert.

Wenn für den terrestrischen DVB-T2 Empfang eine aktive (Zimmer-)Antenne mit Integriertem Hochfrequenz-Verstärker verwendet wird, so muss im Menü des TV-Gerätes für die Antenne die Versorgungsspannung von 5 Volt eingeschaltet bzw. aktiviert werden. Wenn keine aktive Antenne verwendet wird, z.B. bei Hausanschluss oder einer passiven (Zimmer-)Antenne muss diese 5 Volt Versorgungsspannung ausgeschaltet werden.

### 5 Volt Versorgungsspannung Ein- / Aus-Schalten

Drücken Sie die Taste [MENU] der Fernbedienung.

Am Bildschirm wird rechts unten ein Menü mit 5 Auswahlpunkten angezeigt.

Wählen Sie mit den Pfeiltasten **RAUF ▲** bzw. **RUNTER ▼** den untersten Menüpunkt **"Mehr"** aus.

Drücken Sie die Taste [OK] zur Bestätigung der Auswahl.

Am Bildschirm wird das Menü Einstellungen geöffnet.

Der oberste Menüpunkt **"TV-Einstellung"** ist dabei bereits vor-ausgewählt und mit einem grauen Balken hinterlegt.

Drücken Sie die Taste [OK] zur Bestätigung der Auswahl.

Am Bildschirm wird ein weiteres Menü Einstellungen geöffnet.

Der oberste Menüpunkt **"Bildmodus"** ist dabei vor-ausgewählt und mit einem <u>blauen Balken</u> hinterlegt.

Drücken Sie die Pfeiltaste **RUNTER ▼** und wählen Sie den Menüpunkt **"5V Antennenspannung"** aus. Drücken Sie die Taste **[OK]** zur Bestätigung der Auswahl.

Am Bildschirm wird das Menü 5V Antennenspannung geöffnet.

Der oberste Menüpunkt "Aus" ist dabei vor-ausgewählt und mit einem blauen Balken markiert.

Der <u>Punkt im Kreis, links</u> neben **"Aus"** zeigt an, dass diese Einstellung derzeit als aktiv gespeichert ist.

Dies ist die Normal- bzw. die Standard-Einstellung und darf nicht verändert werden, wenn KEINE aktive (Zimmer-)Antenne angeschlossen ist !

### NUR wenn eine aktive (Zimmer-)Antenne mit integriertem Verstärker angeschlossen ist (-!-):

Drücken Sie die Pfeiltaste **RUNTER ▼** und wählen Sie den Menüpunkt **"Ein"** aus.

Der Menüpunkt "Ein" wird dabei von einem <u>blauen Balken</u> hinterlegt.

Drücken Sie die Taste **[OK]** zur Bestätigung der Auswahl.

Die 5V Versorgungsspannung für die aktive Antenne wird eingeschaltet.

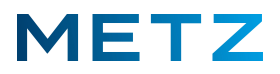

Falls eine passive Antenne (ohne Verstärker) oder eine Hausantenne und <u>keine</u> aktive Antenne angeschlossen ist, so wird eine Warnmeldung eingeblendet: "Warnung: Antenne überlastet! Bitte prüfen" mit blau markiertem Auswahlfeld "Ja". Bestätigen sie das blau markierte Feld "Ja" durch Drücken der Taste [OK].

Die Einblendung bzw. der Warnhinweis wird wieder ausgeblendet.

Das Menü 5V Antennenspannung wird angezeigt.

Der oberste Menüpunkt **"Aus"** ist dabei bereits vor-ausgewählt und mit einem blauen Balken hinterlegt.

Drücken Sie die Taste **[OK]** zur Bestätigung der Auswahl.

Die 5 Volt Versorgungsspannung für die aktive Antenne wird ausgeschaltet.

Drücken Sie die Taste [BACK] um in das Menü <u>Einstellungen</u> zurückzukehren. Der Menüpunkt "5V Antennenspannung" ist ausgewählt und mit einem blauen Balken hinterlegt.

Drücken Sie die Pfeiltaste **RUNTER** ▼ und wählen Sie den Menüpunkt **"Kanäle"** aus. Der Menüpunkt **"Kanäle"** wird dabei von einem **blauen Balken** hinterlegt. Drücken Sie die Taste **[OK]** zur Bestätigung der Auswahl.

Am Bildschirm wird das Menü **<u>TV</u>** angezeigt.

Der oberste Menüpunkt **"Tunermodus"** mit der Einstellung **"Terrestrisch"** ist nicht anwählbar und nicht veränderbar.

Im weiteren Menü werden 2 Menüpunkte plus das Feld "SUCHEN" angezeigt:

| Verschlüsselt: | Auswahlpunkte:                                                       |
|----------------|----------------------------------------------------------------------|
|                | Alle                                                                 |
|                | Freie (nur freie, kostenlose Sender suchen).                         |
|                | Verschlüsselte (nur verschlüsselte, kostenpflichtige Sender suchen). |
| Suchtyp:       | Auswahlpunkte:                                                       |
|                | Autom. (Automatisch)                                                 |
|                | Manuell                                                              |

Wenn Sie kein CI+ Modul im CI-Schacht des TV-Gerätes verwenden, so wählen Sie unter dem Menüpunkt **"Verschlüsselt"** den Auswahlpunkt für **"Freie"** aus. Für einen vollständigen Sendersuchlauf wählen Sie unter **"Suchtyp"** die Einstellung **"Autom."**.

r ar einen vonstandigen sendersdemaar wanien sie unter "suentyp- die Einstendig "Auton

Drücken Sie die Pfeiltaste **RUNTER ▼** und wählen Sie das Feld **"SUCHEN"** aus.

Das Feld **"SUCHEN"** wird dabei <u>blau markiert</u>.

Drücken Sie die Taste **[OK]** um den Sendersuchlauf zu starten.

Der Sendersuchlauf wird gestartet.

Am Bildschirm wird das zugehörige Menü <u>Autom. Sendersuche</u> angezeigt.

Der jeweils aktuelle Status des Suchlaufs wird durch eine <u>Prozentangabe (%)</u> und einen <u>weißen</u> <u>Fortschrittsbalken</u> angeteigt.

Zusätzlich wird die Anzahl der gefundenen Sender angezeigt.

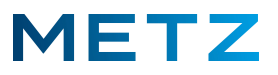

Nach dem kompletten Durchlauf bzw. nach dem Abschluss des Sendersuchlaufs schaltet das TV-Gerät auf das Menü <u>TV</u> zurück.

Drücken Sie mehrmals die Taste **[EXIT]** bzw. die Taste **[BACK]** um das Menü TV zu verlassen und zum normalen TV-Programm zurückzukehren.

Wenn Sie keine Taste drücken, so verlässt das TV-Gerät automatisch nach kurzer Zeit das Menü TV und kehrt zum normalen TV-Programm zurück.

Im Regelfall wird automatisch auf die Wiedergabe des Programmes von Programmplatz #1 geschaltet, z.B. "Das Erste HD".

Änderungen und Irrtümer vorbehalten !